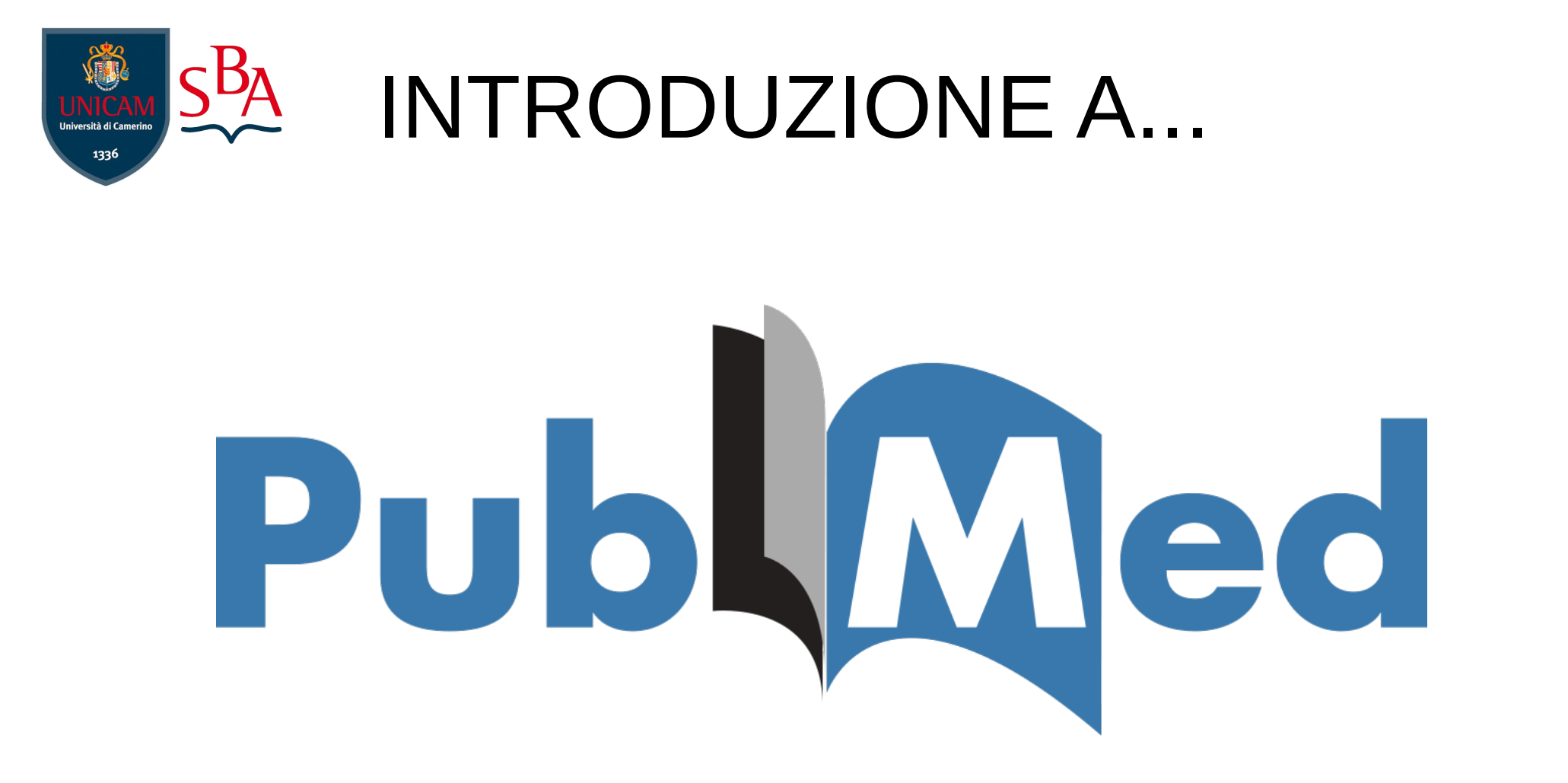

In questa guida scoprirai come utilizzare PubMed, un'interfaccia di Medline, banca dati con milioni di citazioni bibliografiche, che permette di accedere a diverse fonti e diversi tipi di documenti, istituita da US National Library of Medicine - National Institutes of Health

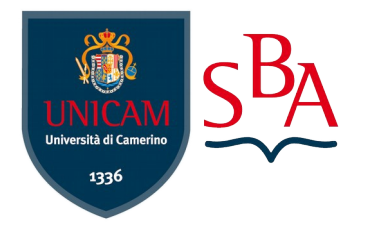

## INDICE

- Ricerca Semplice
- Ricerca Avanzata
- Ricerca per termini MeSH
- My NCBI

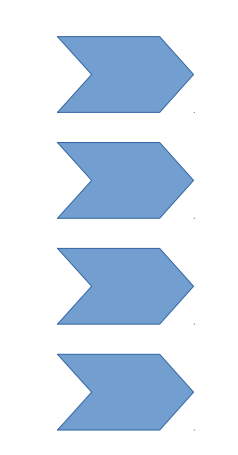

https://www.ncbi.nlm.nih.gov/pubmed/

La maggior parte delle citazioni solo in lingua inglese e vengono coperti settori come la medicina, la medicina veterinaria, l'infermieristica, l'organizzazione sanitaria e altri campi simili

# BINE PAGE PUBMED

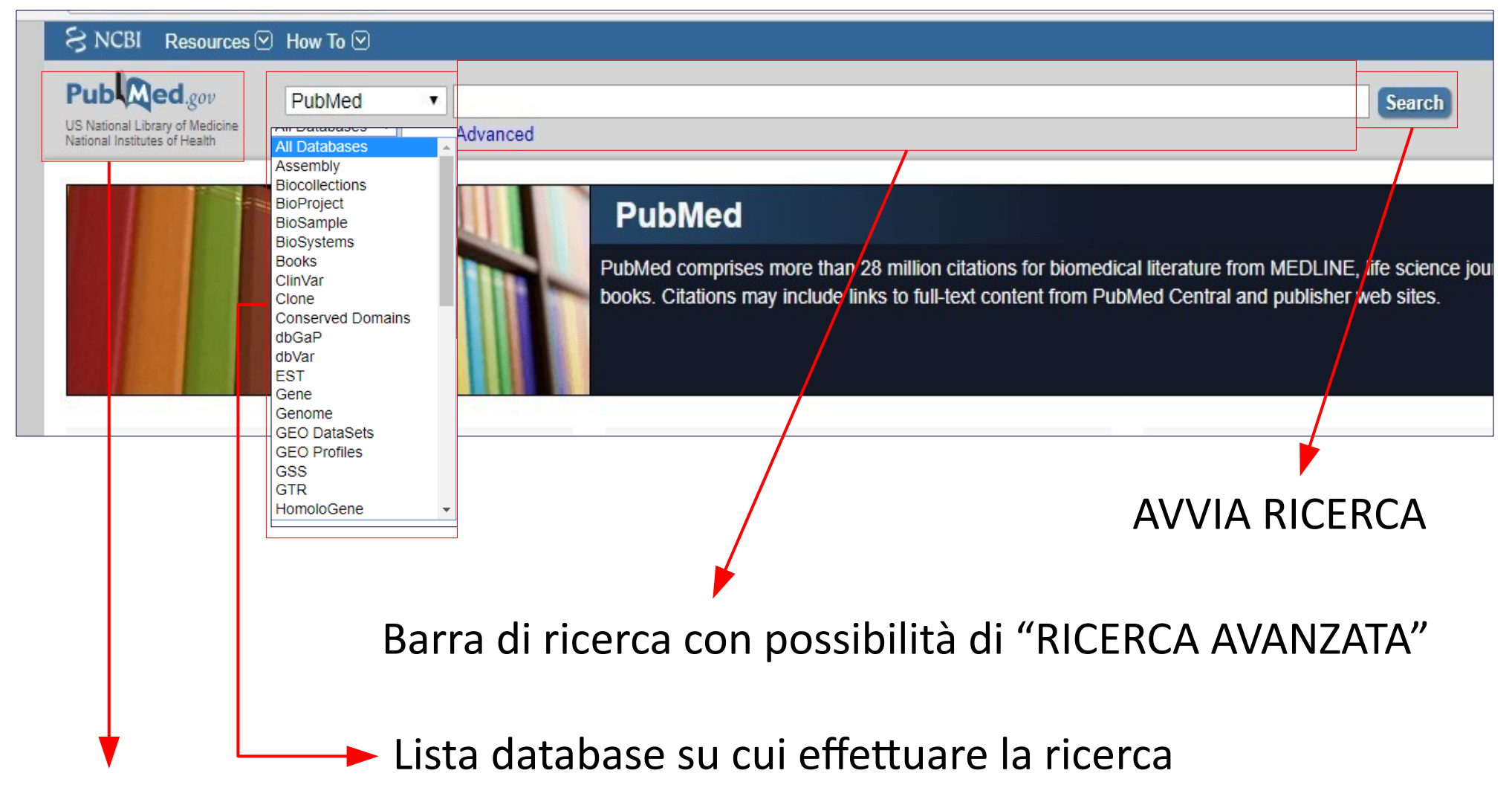

Ritorna alla Homepage PubMed

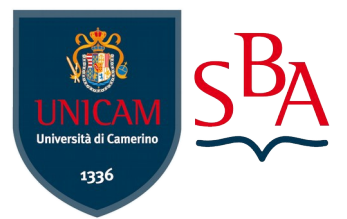

### **RICERCA SEMPLICE**

| Publiced.gov<br>US National Library of Medicine<br>National Institutes of Health        | PubMed       PubMed       hypertension and diuretics         S National Library of Medicine ational Institutes of Health       Create RSS       Create alert       Advanced                                                                                                    |                               |  |
|-----------------------------------------------------------------------------------------|----------------------------------------------------------------------------------------------------|-------------------------------|--|
| Article types<br>Clinical Trial<br>Review                                               | Format: Summary - Sort by: Most Recent - Per page: 20 - Search results                                                                                                    |                               |  |
| Text availability<br>Abstract                                                           | Items: 1 to 20 of 20104 <<< First < Prev Page 1 of 1006 Next > Last >>                                                                                                    |                               |  |
| Free full text<br>Full text<br>Publication dates<br>5 years<br>10 years<br>Custom range | <ul> <li>Hypertension control after an initial cardiac event among Medicare patients with diabetes mellitus:</li> <li>A multidisciplinary group practice observational study.<br/>Chaddha A, Smith MA, Palta M, Johnson HM.<br/>J Clin Hypertens (Greenwich). 2018 Apr 23. doi: 10.1111/jch.13282. [Epub ahead of print]<br/>PMID: 29683249<br/>Similar articles</li> </ul> | <ul> <li>Citazione</li> </ul> |  |
| Species<br>Humans<br>Other Animals                                                      | <ul> <li>[Which place for thiazide and thiazide-like diuretics in patients with type 2 diabetes ?]</li> <li>Scheen AJ, Krzesinski JM.</li> <li>Rev Med Liege. 2018 Apr;73(4):176-182. French.</li> </ul>                                                                                                    | → Titolo                      |  |
| <u>Clear all</u><br>Show additional filters                                             | PMID: 29676870<br>Similar articles                                                                                                    | → Autore/i                    |  |

### Si può avviare una ricerca direttamente dalla homepage, visualizzando i risultati in ordine cronologico d'inserimento

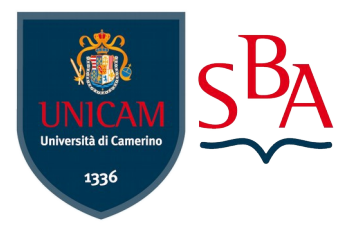

### **INVIA RICERCA**

| Create RSS Create alert Advanced                                                                                                    |                                                                                                    |
|----------------------------------------------------------------------------------------------------|----------------------------------------------------------------------------------------------------|
| Format: Summary - Sort by: Most Recent - Per page: 20 - Send to -                                                                                                    | Filter your results:                                                                                                    |
| Choose Destination         Choose Destination         Type of breast cancer diagnosis, screening, and survival.         Cedolini C et al. Clin Breast Cancer. (2014)         Complexities of androgen receptor signalling in breast cancer.         McNamara KM et al. Endocr Relat Cancer. (2014)                                                                                             | graphy                                                                                                    |
| Disparities in breast cancer and african ancestry: a global perspective.                                                                                                    | Sort by:                                                                                                    |
| Switch to our new best match sort order                                                                                                    | Send to - Filter your results:<br>Choose Destination<br>File Clipboard                                                                |
| Search results         Items: 1 to 20 of 362140         << First                                                                                                    | Collections E-mail<br>Order My Bibliography<br>Citation manager                                                                       |
| <ul> <li>Should we excise? Are there any clinical or histologic features that predict upgrade in papillomas,<br/>incidental or non-incidental?</li> <li>Zaleski M, Chen YA, Chetlen AL, Mack J, Xu L, Dodge DG, Karamchandani DM.<br/>Ann Diagn Pathol. 2018 May 11;35:62-68. doi: 10.1016/j.anndiagpath.2018.05.004. [Epub ahead of print]<br/>PMID: 29793212<br/>Similar articles</li> </ul> | Format       Summary       Sort by       Most Recent       triple negative       Number to send       20                              |
| <ul> <li>Long noncoding RNA GAS5 suppresses triple negative breast cancer progression through</li> <li>inhibition of proliferation and invasion by competitively binding miR-196a-5p.</li> </ul>                                                                                                    | breast cancer Start from citation                                                                                                    |
| Una volta effettuata la ricerca è<br>possibile inviarla via e-mail, salvarla<br>temporaneamente sulla<br>clipboard o definitivamente sul<br>proprio pc                                                                                                    | giancarlo.nardini@unicam.it<br>Subject<br>breast cancer - PubMed<br>Additional text<br>E-mail<br>Didn't get the message? Find out why |

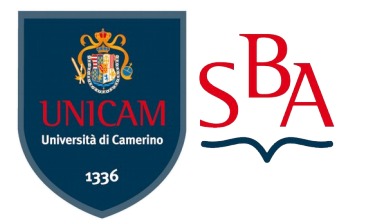

### **RICERCA AVANZATA**

| SNCBI Resources 🖸 How To 🖸                                                     |                                                                                                    |
|--------------------------------------------------------------------------------|----------------------------------------------------------------------------------------------------|
| Public gov<br>US National Library of Medicine<br>National Institutes of Health | Search                                                                                                    |
|                                                                                |                                                                                                    |
| PubMed Advanced Search Builder Use the builder below to create your search     | In alternativa alla ricerca semplice<br>si può fare una ricerca<br>avanzata cliccando sul pulsante<br>"Advanced" sotto la barra di ricerca |
| <u>Edit</u>                                                                    |                                                                                                    |
| Builder                                                                        |                                                                                                    |
| All Fields                                                                     | Show index list                                                                                                    |
| AND  All Fields                                                                | C O Show index list                                                                                                    |
| Search or Add to history                                                       |                                                                                                    |

Con questa modalità di ricerca si possono usare nello stesso tempo sia la ricerca per campi sia gli **operatori Booleani**. Inoltre vengono registrate automaticamente tutte le ricerche effettuate su PubMed

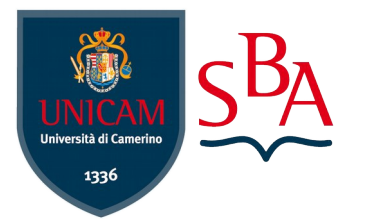

# OPERATORI BOOLEANI

Cosa sono gli Operatori Booleani? AND – OR - NOT

Gli operatori Booleani permettono di combinare in vario modo più concetti nella stessa ricerca.

#### AND

Indica l'associazione di due o più termini, concentrando la ricerca in documenti dove sono presenti insieme i termini ricercati. Esempio; "Faringitis" AND "Antibiotics"

#### OR

Indica una somma logica, cercando articoli in cui sono presenti almeno una delle parole ricercate.

Esempio; "Faringitis" OR "Sore Throat"

#### NOT

Esprime una differenza logica, cioè esclude i termini che non devono essere presenti nel documento.

Esempio; "Faringitis" NOT "Antibiotics"

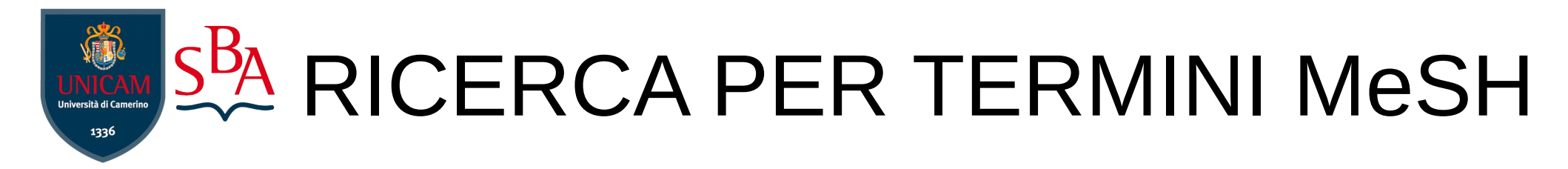

Si può fare una ricerca anche utilizzando delle parole chiave rese dal **Thesaurus MeSH**. Basta collegarsi dalla Homepage alla sezione More Resources e cliccare su "MeSH database"

| Advanced                                                                                     | Hel                                                                                                    |
|----------------------------------------------------------------------------------------------|----------------------------------------------------------------------------------------------------|
| PubMed PubMed comprises more than 28 million c books. Citations may include links to full-te | itations for biomedical literature from MEDLINE, life science journals, and online<br>ext content from PubMed Central and publisher web sites. |
| PubMed Tools PubMed Mobile Single Citation Matcher Batch Citation Matcher Clinical Queries   | More Resources<br>MeSH Database<br>Journals in NCBI Databases<br>Clinical Trials<br>E-Utilities (API)                                          |
| Topic-Specific Queries                                                                       | MeSH MesH Climits Ad Search MeSH. Use up and down arrows to choose an item from the autocomplete.                                              |

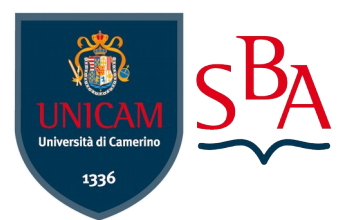

# THESAURUS MeSH

#### Che cos'è:

E' un soggettario standardizzato all'interno del quale un concetto viene sempre ricondotto ad un unico termine, indipendentemente dalle varianti linguistiche che gli autori potrebbero utilizzare per rappresentarlo

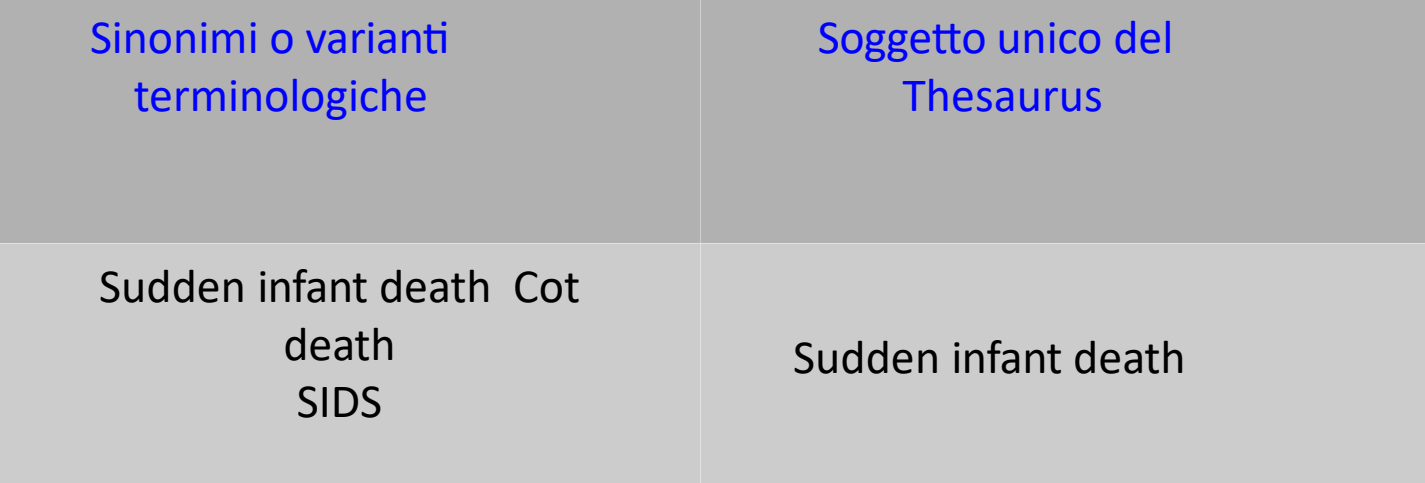

#### A che cosa serve:

Viene utilizzato dai catalogatori per attribuire i soggetti ai records bibliografici, in modo da rappresentare il contesto in modo univoco. Consente un livello più alto di controllo dei termini che andranno a comporre la strategia di ricerca

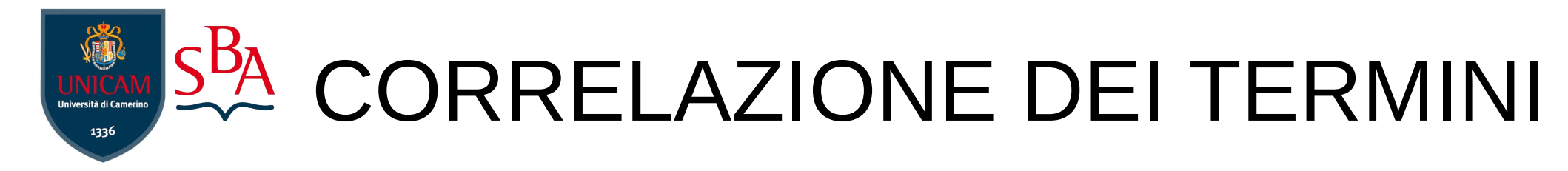

Inserendo i termini di ricerca, il MeSH identifica subito i termini e suggerisce una tipologia di ricerca sicuramente migliore

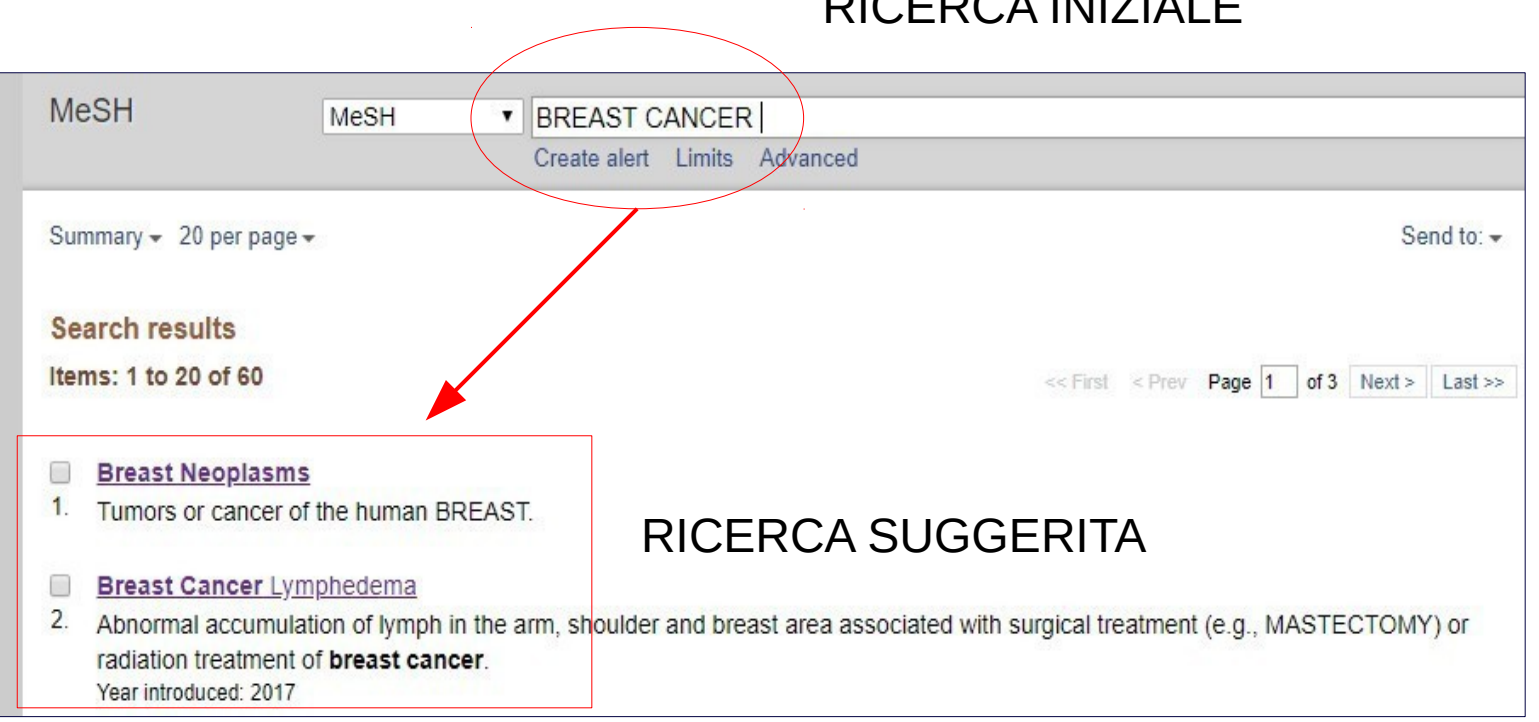

**RICERCA INIZIALE** 

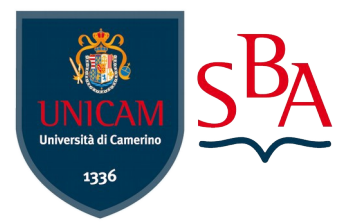

# My NCBI

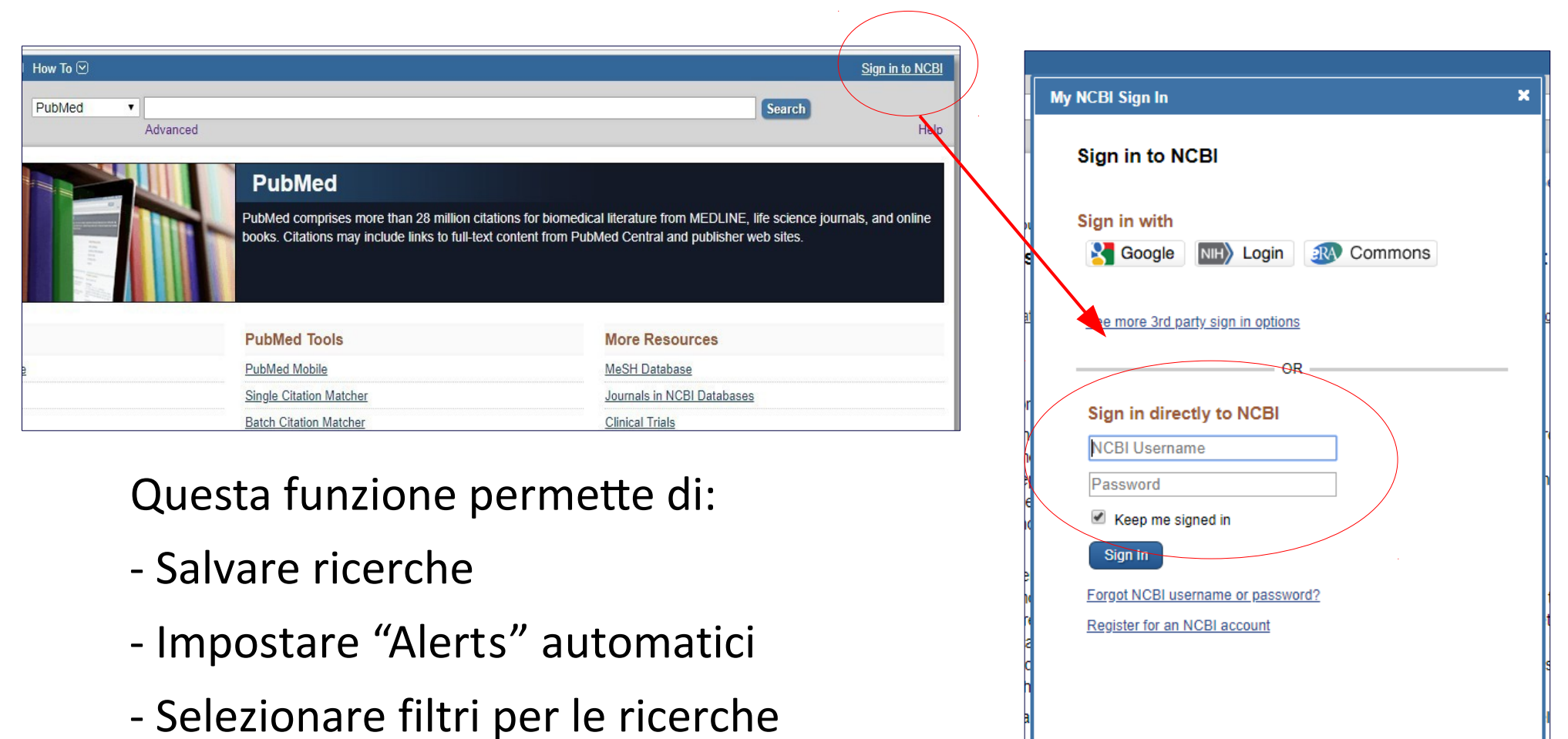

Basta registrarsi ed accedere direttamente dalla Homepage

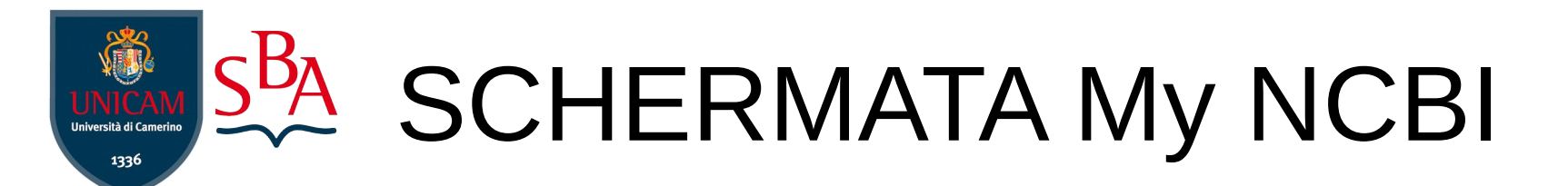

#### RICERCA

#### RICERCHE SALVATE

| Search : PubMed                                              | ▼<br>utton without an | terms listed in the search box will transport y | Search Name         What's New         Last Search           Iuporini p         Image: Construction of the search         Image: Construction of the search           pulmonary hypersensitivity AND mesalamine         Image: Search         Image: Search                                                                                                    | bd       |
|--------------------------------------------------------------|-----------------------|-------------------------------------------------|----------------------------------------------------------------------------------------------------|----------|
| Hint: clicking the "Search" but<br>that database's homepage. | utton without an      | terms listed in the search box will transport y | Iuporini p         Image: Constraint of the second second sec | Î        |
| Hint: clicking the "Search" but<br>that database's homepage. | utton without an      | terms listed in the search box will transport y | pulmonary hypersensitivity AND mesalamine 🔅 8 8 years ago                                                                                                    |          |
| that database's homepage.                                    |                       |                                                 |                                                                                                    |          |
|                                                              |                       |                                                 | ANTIICROBIAL PEPTIDES S 25407 9 years ago                                                                                                    |          |
|                                                              |                       |                                                 | ( <u>"Guideline "[Publication Type]) AND (("Folic A</u> O years ago                                                                                                    |          |
|                                                              |                       |                                                 | miceli c 💠 45 9 years ago                                                                                                    |          |
| ly Bibliography                                              |                       | e e e e e e e e e e e e e e e e e e e           | "Fatty Acids, Omega-3"[Majr:noexp] AND "Cardiov O 2 9 years ago                                                                                                    |          |
|                                                              | Your hibliogram       | hy contains no itame                            | nabissi 🌣 49 9 years ago                                                                                                    |          |
| Manage My Bibliography »                                     |                       |                                                 | mosconi g 🗘 92 10 years ag                                                                                                    | )        |
|                                                              |                       |                                                 | zerani m 🔅 28 10 years ag                                                                                                    | )        |
|                                                              |                       | C                                               | sossaip S T 10 years ag                                                                                                    | •        |
| Recent Activity                                              |                       | (*<br>                                          | Manage Saved Searches                                                                                                    | <u>»</u> |
| Time Data                                                    | tabase Type           | Term                                            |                                                                                                    |          |
| 05:40 AM MeS                                                 | SH record             | Breast Cancer Lymphedema                        | Collections                                                                                                    |          |
| 05:40 AM MeS                                                 | SH search             | breast cancer                                   | Collection Manage                                                                                                    |          |
| Yesterday 06:03 AM Pub                                       | bMed record           | Awareness of dysgeusia and gustator             | Equarities edit 0 Standard                                                                                                    |          |
| Yesterday 06:02 AM Pub                                       | bMed record           | Impact of high-deductible insurance             | My Dibliggraphy adit 0 A Driveta Standard                                                                                                    |          |
| 11-May-2018 Pub                                              | bMed search           | "Multiple Sclerosis/transmission"[M             | wy biolography extra v rivate standard                                                                                                    |          |

ATTIVITA' RECENTI

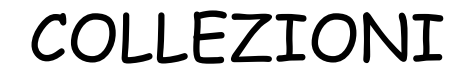